In this example, there were some input errors which were intentionally introduced into the note files. We'll see the errors and then review a few ways to repair them.

| R Finder His lidt View Co Window                                                                                                    | Help                                                                                                    | Ca O 4 i 🗢 shido Thu kili Mi jao kuth Q 📰 |
|----------------------------------------------------------------------------------------------------|----------------------------------------------------------------------------------------------------|-------------------------------------------|
| Automater<br>Saladi<br>Januar<br>Januar<br>Jan | Anterware sorges<br>Depter barrens<br>Depter barrens<br>Dept |                                           |
| to a particu                                                                                                    |                                                                                                    |                                           |
|                                                                                                    | <u>-@≉≡≈≈∎≈⊽≉⊅</u>                                                                                                    | 7 <b></b>                                 |

This screen display shows the second example set before any work has been performed. It's the same file names as the first example so we can jump right to pressing of the 'Run' button. This is the screen just prior to clicking on the 'Run' button.

| Help                                                                | 😑 🕰 🔾 4 - 1 🗢 901 📾 San 258 PM Jaa Bath - Q, 🧮                                                                                                    |
|---------------------------------------------------------------------|----------------------------------------------------------------------------------------------------|
| TonsMeet Builder Pun                                                |                                                                                                    |
| /Deen/joen/th/Dealcop/TimesheetBuilde#us/biangle 2/tasks.td         |                                                                                                    |
| /lises.joenuth                                                      | 110-121-12                                                                                                    |
| 10100 1010 //ten/jaruh/beitsp/TimehaefkuldePlu/fumple               | 2/120326.47                                                                                                    |
| vietto? 3/37/2112 /Jaescjaevsh/Destag/TimeheeBuilde/Fun/barryle     | 2/120327.46                                                                                                    |
| strister 3/38/2012 /lives/pends/Deline/Time/sectoride/Fus/Sample    | history and history and histor                                      |
| s142129 3/29122 /Uwrs.(peruth/Delicep/Emethadaethuidethus/Exemple 2 | ALL ALL ALL ALL ALL ALL ALL ALL ALL ALL                                                                                                    |
| droze 5/962912 /Jaesjoent/Dales/Tinshetfuldeffulbanje               | Distance of Contract of Contract of Contra                                      |
|                                                                     |                                                                                                    |
|                                                                     |                                                                                                    |
|                                                                     |                                                                                                    |
|                                                                     |                                                                                                    |
|                                                                     |                                                                                                    |
|                                                                     | _                                                                                                    |
|                                                                     |                                                                                                    |
|                                                                     |                                                                                                    |
|                                                                     |                                                                                                    |
|                                                                     |                                                                                                    |
|                                                                     |                                                                                                    |
| ♥♥♥₽₽₽₽₽₽₽₽₽₽₽₽₽₽₽₽₽₽₽₽₽₽₽₽₽₽₽₽₽₽₽₽₽₽₽₽                             |                                                                                                    |
|                                                                     | Timesheet Builder Plan<br>/ Dents (jeensch/; Deutrop, TimesheetBuilderPlan, Eksample 2 / Lasks.rdf<br>/ Dents (jeensch)<br>100005 1004 (2012 / Dents (jeensch/:Deutrop, TimesheetBuilderPlan, Toample<br>100029 1004 (2012 / Dents (jeensch/:Deutrop, TimesheetBuilderPlan, Toample<br>100029 1004 (2012 / Dents (jeensch/:Deutrop, TimesheetBuilderPlan, Toample<br>100029 1004 (2012 / Dents (jeensch/:Deutrop, TimesheetBuilderPlan, Toample<br>100029 1004 (2012 / Dents (jeensch/:Deutrop, TimesheetBuilderPlan, Toample<br>100029 1004 (2012) / Dents (jeensch/:Deutrop, TimesheetBuilderPlan, Toample<br>100029 1004 (2012) // Dents (jeensch/:Deutrop, TimesheetBuilderPlan, Toample<br>100000 (2010) (2010) // Dents (jeensch/:Deutrop, TimesheetBuilderPlan, Toample<br>100000 (2010) (2010) // Dents (jeensch/:Deutrop, TimesheetBuilderPlan, Toample<br>100000 (2010) (2010) // Dents (jeensch/:Deutrop, TimesheetBuilderPlan, (jeensch)<br>100000 (2010) (2010) // Dents (jeensch/:Deutrop, TimesheetBuilderPlan, (jeensch)<br>10000 (2010) (2010) (2010) // Dents (jeensch/:Deutrop, TimesheetBuilderPlan, (jeensch)<br>10000 (2010) (2010) (2010) // Dents (jeensch/:Deutrop, TimesheetBuilderPlan, (jeensch)<br>10000 (2010) (2010) (2010) (2010) // Dents (jeensch/:Deutrop, TimesheetBuilderPlan, (jeensch)<br>10000 (2010) (2010) (2010) (2010) (2010) // Dents (jeensch/:Deutrop, TimesheetBuilderPlan, (jeensch)<br>10000 (2010) (2010) (2010) (2010) (2010) (2010) (2010) // Dents (jeensch)<br>10000 (2010) (2010) |

After click on the 'Run' button, you can see by checking the output display scroll window, that some errors have been identified.

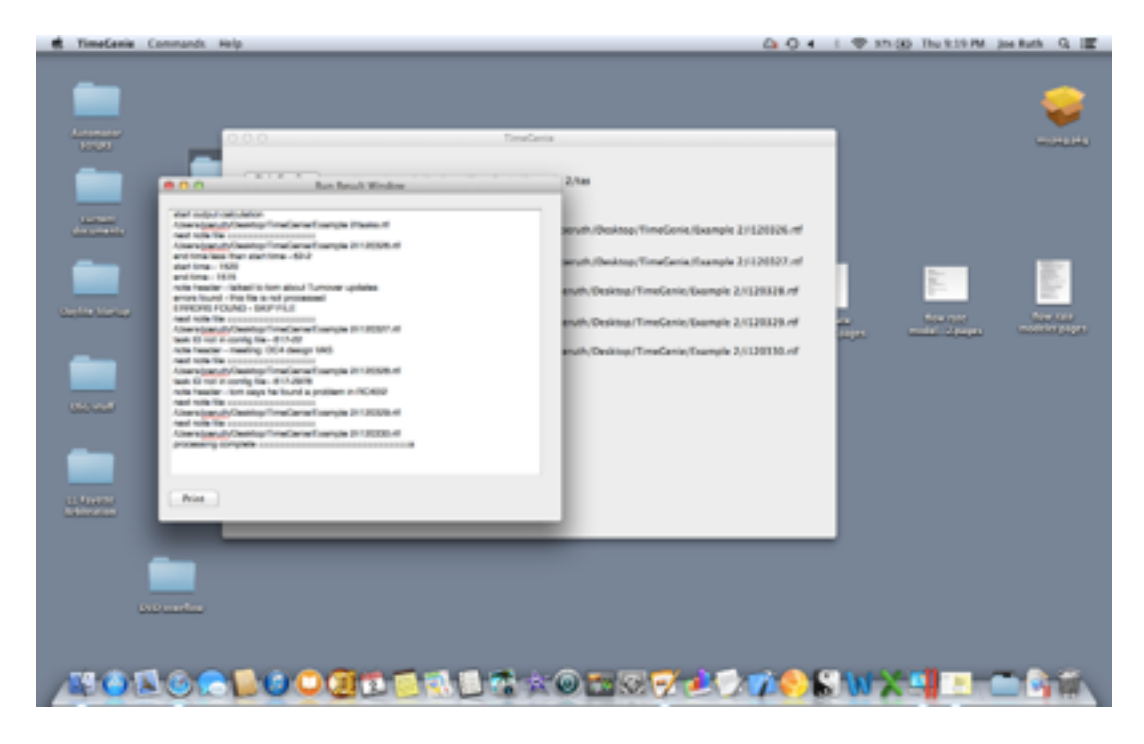

Here is a zoomed view of the output display scroll window.

| ⊛ ⊖ ⊕                                                                   | Run Result Window |  |
|-------------------------------------------------------------------------|-------------------|--|
| start output calculation<br>/Users/joeruth/Desktop/Ti<br>next note file | Run Result Window |  |
|                                                                         |                   |  |

Print

Looks like an error of some type was identified in several files. The FIRST thing to do is to press the 'Reset' button on the main screen to delete the output time and note files. You don't HAVE to do this but the note files will not be overwritten on the next run but added to instead.

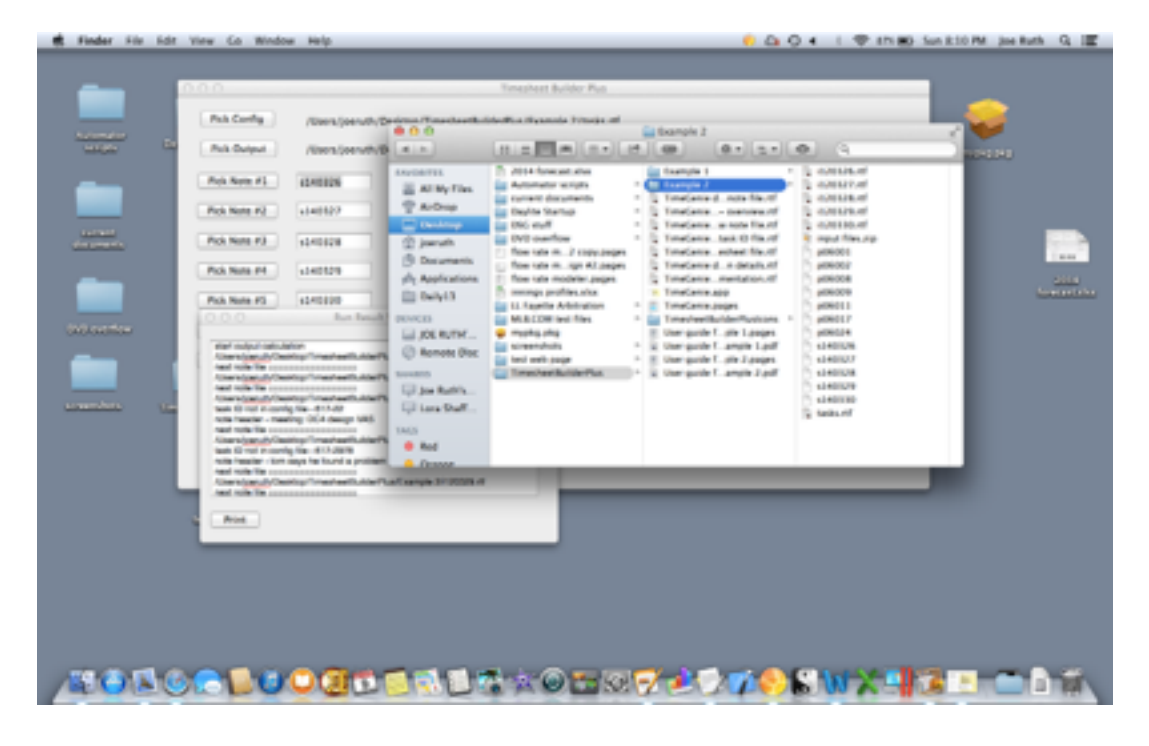

Before hitting the 'Reset' button, the file directory looks like this...

Please note all of the note and timesheet files which are now in the directory. Pressing reset gets rid of all of them and gets you back to the original directory files.

| Pick Carrier       Description of the sector of the sector o                                                                                                    | 100  |                         |                         |                         | Timesheet Builder Pus                                                                                          |                                                           |                    |       |
|----------------------------------------------------------------------------------------------------|------|-------------------------|-------------------------|-------------------------|----------------------------------------------------------------------------------------------------|-----------------------------------------------------------|--------------------|-------|
| Rok Dalpal       Hand Dalpal       Hand Dalpal                                                                                                    |      | PubConfig               | /livers/joenuth/t       |                         | indicative strength and                                                                                        | tixangle 2                                                |                    |       |
| Reis Netter 21       EXERCISE         Reis Netter 21       EXERCISE         Reis Netter 22       EXERCISE         Reis Netter 22       EXERCISE          Reis Netter 22       EXERCISE         Reis Netter 22       EXERCISE         Reis Netter 22       EXERCISE         Reis Netter 22       EXERCISE 22         Reis Netter 22       EXERCISE 22         Reis Netter 22       EXERCISE 22         Reis Netter 22                                                                                                    |      | Pick Durput             | /livers/jeen/th/8       | (                       |                                                                                                    |                                                           | 0                  | 10000 |
| Pois Name Pi       1441827         Pois Name Pi       1441827         Pois Name Pi       1441847         Pois Name Pi       1441847         Pois Name Pi       1441847         Pois Name Pi       1441847         Pois Name Pi       1441847         Pois Name Pi       1441847         Pois Name Pi       1441847         Pois Name Pi       1441847         Pois Name Pi       1441847                                                                                                    |      | Pol Net #1              | 1240126                 | AL NY TIRE              | Ti 2014 forecast alter                                                                                         | in faariyin 1<br>In faariyin 2                            | S conserved        |       |
| Pois Note PJ       status         Pois Note PJ       status         Pois Note PJ </td <td></td> <td>Pick Note #2</td> <td>+140122</td> <td>C Arbup</td> <td>Depite Startup</td> <td>TimeCante - manates.rd</td> <td>5</td> <td>- 64</td>                                                                                                    |      | Pick Note #2            | +140122                 | C Arbup                 | Depite Startup                                                                                                 | TimeCante - manates.rd                                    | 5                  | - 64  |
| Pol. Notes PI       1 - 2012 0         Pol. Notes PI       1 - 2012 0         Pol. Notes PI       1 - 2012 0         Pol. Notes PI       1 - 2012 0         Pol. Notes PI       1 - 2012 0         Pol. Notes PI       1 - 2012 0         Pol. Notes PI       - 2012 0         Pol. Notes PI       - 2012 0         Pol. Pol. Notes PI       - 2012 0                                                                                                    |      | Pick Note #3            | 1040328                 | (2 jaruh<br>(3 Decembri | DVD overflow *                                                                                                 | TimeCente . task (3 file.of<br>TimeCente . extent file.of | to input fries.org | - 64  |
| Pick Name #3       141210       Image: State and State and State an                                                                                                    |      | Pick Note P1            | 140129                  | phy Applications        | <ul> <li>Toe rate multiple Al peper</li> <li>Toe rate modeler peper</li> <li>Toe rate modeler peper</li> </ul> | Constante d. A details Af                                 |                    | - 64  |
| Image: State State Stat                                                                                                    |      | Pick Note FS            | 1040330                 | E 04943                 | 11. Fagette Arbitration -                                                                                      | TimeCante Joges                                           |                    |       |
| Image: Second Second                                                                                                    |      | 000                     | for family              | DEVEL                   | MLB COW lest files -                                                                                           | Trevier/BuilderRustons                                    | ·                  |       |
| Attern signal (Contract) (Contract and contract)       School (Disc.)       School (Disc.)         Attern signal (Contract) (Contract and contract)       School (Disc.)       School (Disc.)         Attern signal (Contract) (Contract)       School (Disc.)       School (Disc.)         Attern signal (Contract) (Contract)       School (Disc.)       School (Disc.)         Attern signal (Contract) (Contract)       School (Disc.)       School (Disc.)         Attern signal (Contract) (Contract)       School (Disc.)       School (Disc.)         Attern signal (Contract) (Contract)       School (Disc.)       School (Disc.)         Attern signal (Contract) (Contract)       School (Disc.)       School (Disc.)         Attern signal (Contract) (Disc.)       School (Disc.)       School (Disc.)         Attern signal (Contract) (Disc.)       School (Disc.)       School (Disc.)         Attern signal (Disc.)       School (Disc.)       School (Disc.)         Attern signal (Disc.)       School (Disc.)       School (Disc.)         Attern signal (Disc.)       School (Disc.)       School (Disc.)         Attern signal (Disc.)       School (Disc.)       School (Disc.)         Attern signal (Disc.)       School (Disc.)       School (Disc.)         Attern signal (Disc.)       School (Disc.)       School (Disc.) <td< td=""><td></td><td>the substantial</td><td>tor.</td><td>LI JOL RUTH</td><td>a representation of the</td><td>a the pule Land Land</td><td></td><td></td></td<>                                                                                                    |      | the substantial         | tor.                    | LI JOL RUTH             | a representation of the                                                                                        | a the pule Land Land                                      |                    |       |
| And we have a second of the first second of the first second of th                                                                                                    |      | Character of Case       | ing from with the P     | C Ronose Disc           | a last web page -                                                                                              | E. Uner-guide E. pile 3 pages                             |                    |       |
| And take the conservation of the conservation of the conservation                                                                                                    |      | (Installated) (Inst     | the local and local     | Treasure .              | Timesheet Ruisle Plus                                                                                          | k the pule Lange 2 pdf                                    |                    |       |
| Non the standard (so - 51-14)<br>Non the standard (so - 51-14)<br>Non the standard (so - 51-14) |      | fand turke like over    |                         | Gil Jos Rabba           |                                                                                                    |                                                           |                    |       |
| And the face of the second second sec                                                                                                    | 10.2 | tests 10 mail in-county | 100-011-02              | Gi tara Dall            |                                                                                                    |                                                           |                    |       |
| Azer olga på förstrige Transforder Aller för<br>soci brand ander soci brand aller för att soci brand aller för<br>soci brand ander soci brand aller för att soci brand aller för att soci brand aller för<br>and soci brand aller för att soci brand aller för att soci brand aller för<br>and soci brand aller för att soci brand aller för att soci brand aller för att soci brand aller för<br>att soci brand aller för att soci brand aller för att soci brand aller för att soci brand aller för att soci brand aller för<br>att soci brand aller för att soci brand aller för att soci brand alle                                                                                                    |      | rote freeder - treet    | ing OC4 design MIS      |                         |                                                                                                    |                                                           |                    |       |
| text 0 and 0 and 0                                                                                                    |      | Alter Statute Cast      | the local and share     | 1403                    |                                                                                                    |                                                           |                    |       |
| Not near - the apple to be a process of the second of the second of the                                                                                                    |      | task Grout manufa       | the entropy of          | • Aud                   |                                                                                                    |                                                           |                    |       |
| The state of the state of the s                                                                                                    |      | And with the same       | says he found a problem | Craws                   |                                                                                                    |                                                           |                    | _     |
| And the ba                                                                                                    |      | Alternitional/Own       | Aug Transford Adapt     | LaCompanyie Streets at  |                                                                                                    |                                                           |                    |       |
| . Mail Inc.                                                                                                    |      | And talk its and        |                         |                         |                                                                                                    |                                                           |                    |       |
|                                                                                                    |      |                         |                         |                         |                                                                                                    |                                                           |                    |       |
|                                                                                                    |      | - mail                  |                         |                         |                                                                                                    |                                                           |                    |       |
|                                                                                                    |      |                         |                         |                         |                                                                                                    |                                                           |                    |       |
|                                                                                                    |      |                         |                         |                         |                                                                                                    |                                                           |                    |       |
|                                                                                                    |      |                         |                         |                         |                                                                                                    |                                                           |                    |       |
|                                                                                                    |      |                         |                         |                         |                                                                                                    |                                                           |                    |       |
|                                                                                                    |      |                         |                         |                         |                                                                                                    |                                                           |                    |       |
|                                                                                                    |      |                         |                         |                         |                                                                                                    |                                                           |                    |       |
|                                                                                                    |      |                         |                         |                         |                                                                                                    |                                                           |                    |       |

There is no fanfare when the 'Reset' button is clicked but the files do disappear.

Getting back to the output window, the first error found was...

/Users/joeruth/Desktop/TimeGenie/Example 2/i120326.rtf end time less than start time - 62-2 start time - 1520 end time - 1515 note header - talked to tom about Turnover updates errors found - this file is not processed ERRORS FOUND - SKIP FILE

Use Finder and TextEdit to bring up the file and start searching around for the time or the first header of the note like or the Task ID. Anything will do as long as you find the problem.

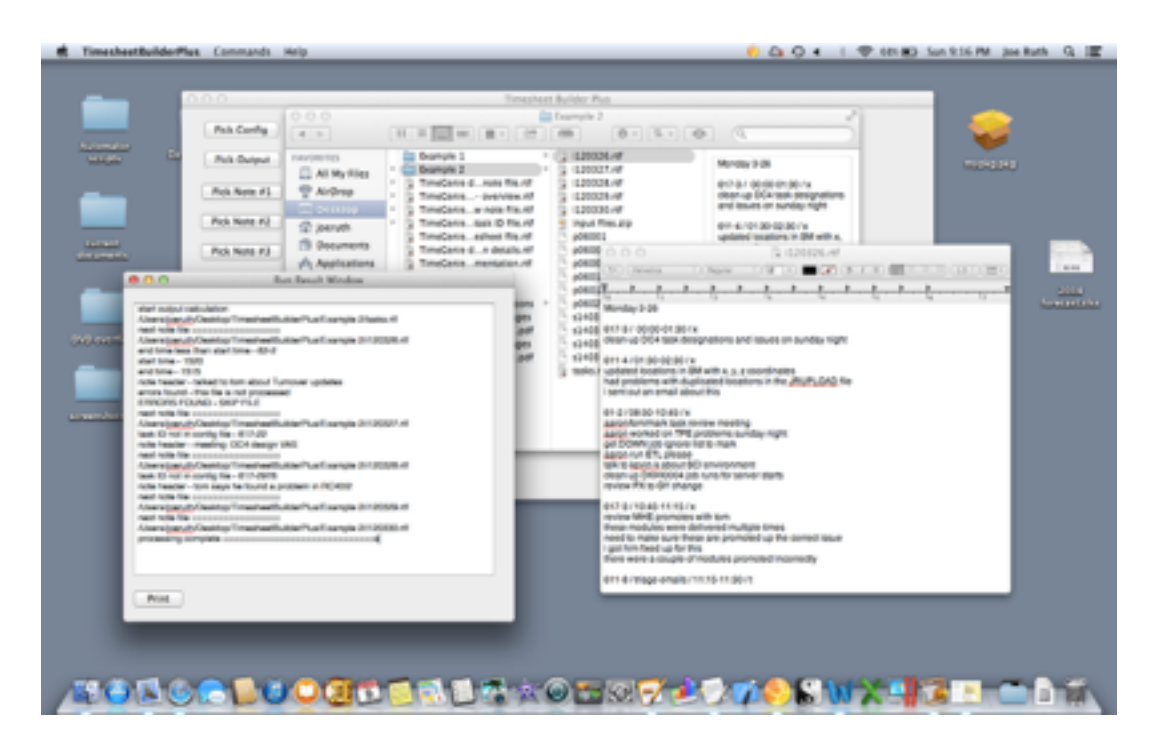

In this instance, I used finder to get to the directory and double clicked on the file.

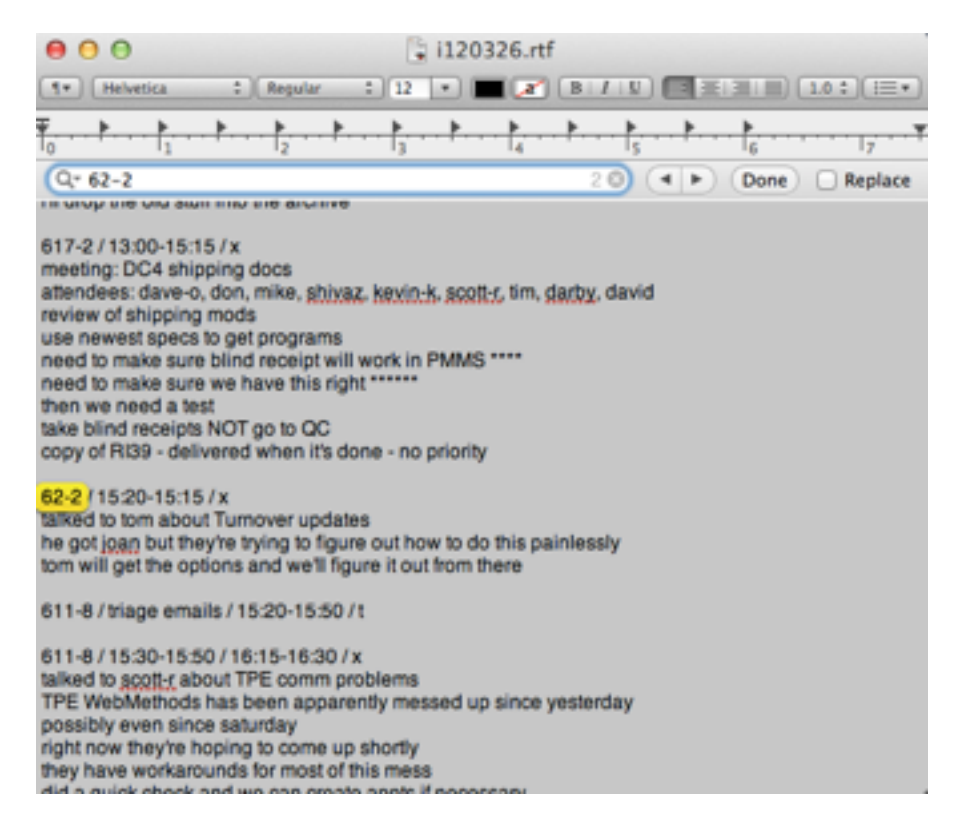

The error is that the 'start' time is before the 'end' time. The next step would be to correct the line that is in error. In this situation, the You could turn it into a note and just use one time entry or fix the time entries so that the start time is less than the ending time. We'll make the time change because it is probably what intended.

| 00                                                                                                    |                                                                 |                                    |                | i120   | 0326.    | rtf — E  | Edited  | ł         |     |            |         |       |
|----------------------------------------------------------------------------------------------------|-----------------------------------------------------------------|------------------------------------|----------------|--------|----------|----------|---------|-----------|-----|------------|---------|-------|
| ( 1 - Helvetica                                                                                                    | ;)(                                                             | Regular                            | :              | 12     | -        |          | B       | 111       |     |            | 1.0 :   | =•    |
| $\overline{\dagger_0}$ $\cdot \cdot \cdot \cdot \cdot \cdot \cdot \cdot \cdot \cdot \cdot \cdot \cdot \cdot \cdot \cdot \cdot \cdot \cdot$ | ·                                                               | ►<br>2                             |                | ►<br>3 | ·        | · 14 · · | · * · · | • • • • • | · . | - <u> </u> | ···· 17 | · · Ŧ |
| Q= 62-2                                                                                                    |                                                                 |                                    |                |        |          |          |         | 0 (       |     | Done       | Rep     | lace  |
| 617-2 / 13:00-15:<br>meeting: DC4 shi<br>attendees: dave-d<br>review of shipping<br>use newest spect                                       | 15 / x<br>pping d<br>b, don, r<br>g mods<br>s to get<br>e blind | ocs<br>nike, <u>s</u> t<br>prograr | hivaz. I<br>ms | kevin- | k. scott |          | darby.  | david     |     |            |         |       |

need to make sure blind receipt will work in PMMS \*\*\*\* need to make sure we have this right \*\*\*\*\*\* then we need a test take blind receipts NOT go to QC copy of RI39 - delivered when it's done - no priority

## 62-2/15:15-15:20/x

talked to tom about Turnover updates he got joan but they're trying to figure out how to do this painlessly tom will get the options and we'll figure it out from there

611-8 / triage emails / 15:20-15:50 / t

611-8 / 15:30-15:50 / 16:15-16:30 / x talked to scott-r about TPE comm problems TPE WebMethods has been apparently messed up since yesterday possibly even since saturday right now they're hoping to come up shortly they have workarounds for most of this mess did a quick check and we can create appts if necessary

Make the change and that's pretty much that. Save the file and move on to the next error.

The next error is as follows:

/Users/joeruth/Desktop/TimeGenie/Example 2/i120327.rtf task ID not in config file - 617-22 note header - meeting: DC4 design VAS This one is pretty simple. The task 22 is not under section 6-17 in the Task ID file. Looking at the chose Task ID file, we see the following entries in the 6-17 section...

| 617-tasks (fourth DC)<br>#1 - administration<br>#2 - design<br>#3 - coding and unit testing<br>#4 - QA testing<br>#5 - go live<br>#6 - post production support<br>#7 - post go live support<br>#8 - WM 2011 rollout<br>#46964 - DSG mark magic 7.2 setup |
|----------------------------------------------------------------------------------------------------|
| #46964 - DSG, mark magic 7.2 setup<br>#46965 - DSG, tech potential security changes for WM 2011                                                                                                    |

We could either add a #22 line into the 6-17 section or change the original note files to no longer reference 617-22.

The last error is another missing task under the 68 section of the Task ID file. Add that in and everything is set for a rerun.

Make sure that the reset button is pressed once to make sure the output files are cleaned off and not added into again and rerun the process. Everything should be ok this time.